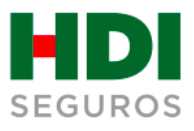

# Manual para la radicación de Siniestros de Vida, Salud y Soat.

#### Conoce el paso a paso adecuado para:

- Radicar un siniestro o un reembolso
- Validar el estado de tu solicitud
- Adjuntar documentos adicionales en respuesta a solicitudes de documentos

### Radicar un siniestro o un reembolso

1.

2.

Ingresa a <u>https://appbpm.hdiseguros.com.co/GM\_WEB\_PortalV1/</u> sección **Asegurados,** selecciona la opción **Radicar siniestro Vida** y haz clic en ingresar.

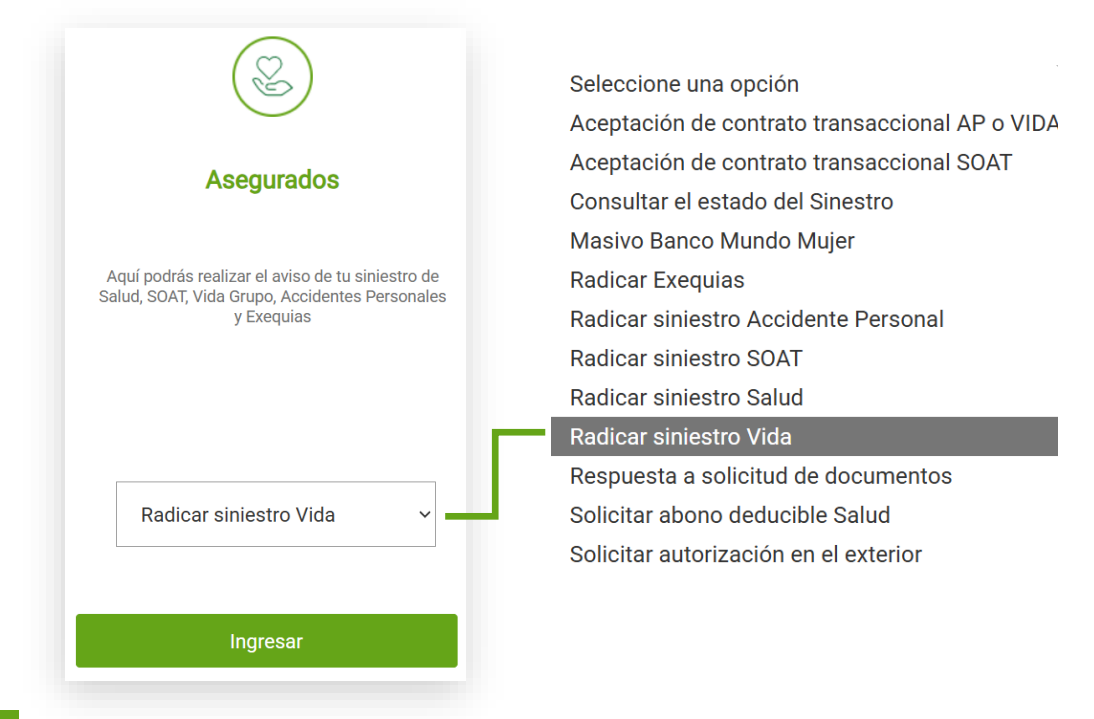

Valida la línea de negocio por la cual requieres reclamar: Vida, Salud o Soat.

**3.** Selecciona el amparo correspondiente al siniestro por el cual necesitas hacer la reclamación en la opción **codificación del documento.** 

| Radicar siniestro SOAT ~ | ✓ Información del registro<br>Línea de negocio : SOAT ✓ | Codificación del documento :                                  |
|--------------------------|---------------------------------------------------------|---------------------------------------------------------------|
|                          |                                                         | Incapacidades permanentes parciales<br>Reclamación por muerte |
| Ingresar                 |                                                         | Solicitudes de reembolsos gastos médic                        |

#### Radicación de Siniestros de Vida, Salud y Soat

|                         |   | Realizar registro de solicitu                            | d                            |                                                                                                    |                                               |
|-------------------------|---|----------------------------------------------------------|------------------------------|----------------------------------------------------------------------------------------------------|-----------------------------------------------|
| Radicar siniestro Salud | ~ | ✓ Información del registro<br>Línea de negocio : SALUD ✓ | Codificació                  | ón del documento :                                                                                                    | ~                                             |
| Ingresar                |   |                                                          |                              | Solicitudes auxilio funera<br>Solicitudes de reembolso<br>Solicitudes pago de rent                                                                                                    | ario<br>os gastos médicos<br>as hospitalarias |
|                         | _ |                                                          |                              |                                                                                                    |                                               |
|                         |   | Realizar registro de solicitud                           |                              |                                                                                                    |                                               |
| Radicar siniestro Vida  | ~ | ✓ Información del registro<br>Línea de negocio : VIDA ✓  | Codificación del documento : | Prove Marcia Main                                                                                                    | _                                             |
|                         |   |                                                          |                              | Coaseguro<br>Contrato Colectivo Vida USO                                                                                                    |                                               |
|                         |   |                                                          |                              | Enfermedad Grave                                                                                                    |                                               |
|                         |   |                                                          |                              | Reclamaciones de asegurados de empresas vp para d                                                                                                    | efinición en mínimo tiem                      |
| Ingresar                |   |                                                          |                              | Reclamaciones de asegurados de empresas vp para d<br>Reclamaciones renta diaria por hospitalización<br>Reclamación auxilio de maternidad/paternidad                                                                                                    | iefinición en mínimo tiem                     |
| Ingresar                |   |                                                          |                              | Rectamaciones de asegurados de empresas vp para d<br>Rectamaciones renta diaria por hospitalización<br>Rectamación audilio de maternidad/paternidad<br>Rectamación por desmembración<br>Rectamación por hoyo en uno                                                                               | lefinición en mínimo tiem                     |
| Ingresar                |   |                                                          |                              | Reclamaciones de asegurados de empresas vp para d<br>Reclamaciones renta diaria por hospitalización<br>Reclamación audilio de maternidad/paternidad<br>Reclamación por hoyo en uno<br>Reclamación por incapacidad total y permanente<br>Bechamación por incapacidad total y permanente            | lefinición en mínimo tiem                     |
| Ingresar                |   |                                                          |                              | Reclamaciones de asegurados de empresas vp para d<br>Reclamaciones renta diaria por hospitalización<br>Reclamación auxilio de maternidad/paternidad<br>Reclamación por desmembración<br>Reclamación por incapacidad total y permanente<br>Reclamación por muerte<br>Reconsideración de objectones | efinición en mínimo tiem                      |

4.

En **Datos del registro**, ingresa tu correo electrónico de contacto, también el correo al cual te gustaría recibir información del siniestro (puede ser el mismo), y el nombre completo del usuario quien realiza la solicitud.

| ✓ Datos del registro                 |  |
|--------------------------------------|--|
| Sistema origen: PORTAL               |  |
| Correo de confirmación de radicado : |  |
| Correo de notificación :             |  |
| Nombre de quien registra :           |  |
|                                      |  |

5.

En la casilla **Datos del reclamante o prestador de servicios Salud,** selecciona el tipo de identificación, registra el número de identificación correspondiente y el nombre completo del reclamante.

✓ Datos del reclamante o prestador de servicios de salud Tipo de identificación : ¿El reclamante es la misma victima o asegurado? : ○ Si ○ No

Nombre del reclamante :

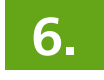

Si marcaste **Si** en la opción de: ¿El reclamante es la misma victima o asegurado? la casilla **Datos de la víctima o asegurado** se completará automáticamente.

| ✓ Datos del reclamante o prestador de servicios de salud     Tipo de     dentificación :     ¿El reclamante es la misma victima o asegurado? : | Número de identificación :   | Nombre del reclamante :          |  |
|----------------------------------------------------------------------------------------------------|------------------------------|----------------------------------|--|
| ✓ Datos de la victima o asegurado :<br>Tipo de identificación :                                                                                | V Número de identificación : | Nombre de la víctima/asegurado : |  |

Si marcaste **No**, elige el tipo de identificación, registra el número de identificación correspondiente y el nombre completo del afectado o asegurado.

| Datos de la victima o<br>Tipo de identificación :                                                                                                    | o asegurado :                   | ∕ Nú                | mero de identificación : |                     | Nombre de       | la víctima/asegurado : |                  |  |  |  |  |
|----------------------------------------------------------------------------------------------------|---------------------------------|---------------------|--------------------------|---------------------|-----------------|------------------------|------------------|--|--|--|--|
| 7.                                                                                                    | En la ca                        | silla <b>Regist</b> | ro documen               | i <b>tos,</b> haz c | lic en <b>A</b> | \gregar.               |                  |  |  |  |  |
| <b>Nota:</b> Al momento de cargar los documentos, ten en cuenta las observaciones que allí se indican.                                                                                                    |                                 |                     |                          |                     |                 |                        |                  |  |  |  |  |
| Registro documentos de Incapacidades permanentes parciales     Si desconoce el valor reclamar favor digite el número 0.     Importante en la opción devuelto siempre debe quedar marcada en NO.     Ingresar la información asociada al documento. El total de archivos no deben sobrepasar un tamaño máximo de: 19 megabytes. Y cada archivo de: 19 megabytes.     CAMPO NO PARAMETRIZADO |                                 |                     |                          |                     |                 |                        |                  |  |  |  |  |
| # Número<br>No data to display                                                                                                    | o de doc. Número d<br>siniestro | e Valor Reclamado   | Ciudad                   | Doc. fisica         | Тіро            | Imagen                 | Observación      |  |  |  |  |
| - Se han cargado 0.0 Megaby                                                                                                    | /tes en total.                  |                     |                          |                     |                 |                        | Agregar Eliminar |  |  |  |  |

8.

A continuación, se desplegará una ventana, en la cual deberás ingresar el número de identificación del afectado o asegurado, el valor reclamado sin puntos ni comas; y por último seleccionar la ciudad de donde proviene el reclamo.

| # | Número de doc. | Número de<br>siniestro | Valor Reclamado | Ciudad | Doc. física | Тіро           | Imagen          | Ob | servación |
|---|----------------|------------------------|-----------------|--------|-------------|----------------|-----------------|----|-----------|
| 1 |                |                        |                 | ×      | ◉ No ⊖ Si   | 🔵 Fijo 🔵 Temp. | Cargar archivos |    |           |
|   |                |                        |                 |        |             |                |                 |    | •         |
|   |                |                        |                 |        |             |                |                 |    |           |

Importante: No modifiques los campos Doc. Física ni Tipo.

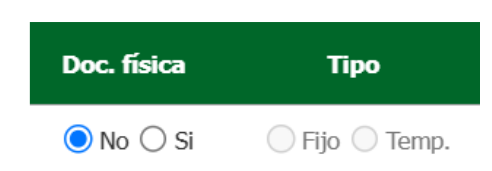

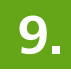

Una vez diligenciada la información anterior, haz clic en la opción **Cargar archivos.** 

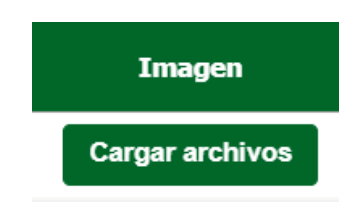

# 10.

Cuando te cargue la siguiente ventana, haz clic en **Elegir archivos** y carga los documentos de la reclamación en cualquier tipo de formato.

| Adjuntar documentos (Carga<br>Militinle) |                                            |
|------------------------------------------|--------------------------------------------|
| нарс)                                    | Elegir archivos Sin archivos seleccionados |
| Guardar documentos                       |                                            |
| Nom<br>No hay archivos cargados.         | bre archivo Acción                         |
|                                          | Cerrar                                     |

Importante: Los documentos a cargar no pueden superar los 19 megabytes, ya sea en un solo archivo o la suma de varios. Al cargar los documentos, en la parte superior derecha del recuadro podrás ver el tamaño de los adjuntos. Si estos superan la capacidad permitida, intenta comprimirlos antes de cargarlos. **11.** Cuando el documento se haya cargado, se visualizará como **Done.** Haz clic en **Guardar documentos** y posteriormente en **Cerrar.** 

| Adjuntar documentos (Carga Múltiple) | Formato inscrip 111.63 kB [<br>Elegir archivos] Sin archivos selec | oone x<br>Gua                       | rdar documentos  |
|--------------------------------------|--------------------------------------------------------------------|-------------------------------------|------------------|
|                                      | Nombre archivo<br>Formato inscripción de cuentas.pdf               | Acción<br>Eliminar                  |                  |
|                                      |                                                                    |                                     | Сегтаг           |
| Nota: Recu<br>cargados d             | erda validar que tus d<br>e forma correcta en el                   | ocumentos hayar<br>siguiente aparta | n quedado<br>do: |
| - 1                                  | Se han cargado 0.1090097427368                                     | 164 Megabytes en total.             |                  |

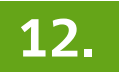

En la casilla **Observación,** escribe los comentarios que consideres necesarios para el caso.

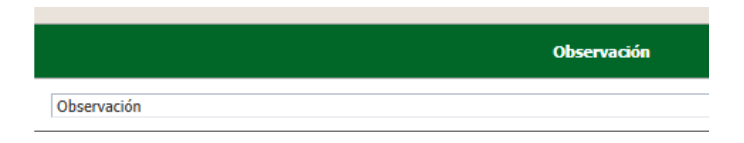

Asimismo, en el apartado **observaciones del registro** puedes dejarnos datos adicionales de contacto: números telefónicos o E-mail) o puedes ingresar observaciones adicionales que consideres importantes para el caso, utilizando el botón "Agregar observación" y dando clic en "Aceptar".

| ✓ Observaciones del registro |                     |                        |                       |                |             |             |
|------------------------------|---------------------|------------------------|-----------------------|----------------|-------------|-------------|
|                              | Responsable         | Fecha                  | Actividad             | Тіро           |             | Observación |
|                              |                     |                        |                       |                | Observación |             |
|                              | user.radiacionExter | 30-12-2024 10:35:08 AM | Registro de solicitud | Registro       |             |             |
|                              |                     |                        |                       |                |             |             |
|                              |                     |                        | Agrega                | ar Observación |             |             |
|                              |                     |                        |                       |                |             |             |

# **13.** Haz clic en el botón **Registrar** y se desplegará la siguiente ventana, deberás confirmar el registro y dar clic en **Aceptar.**

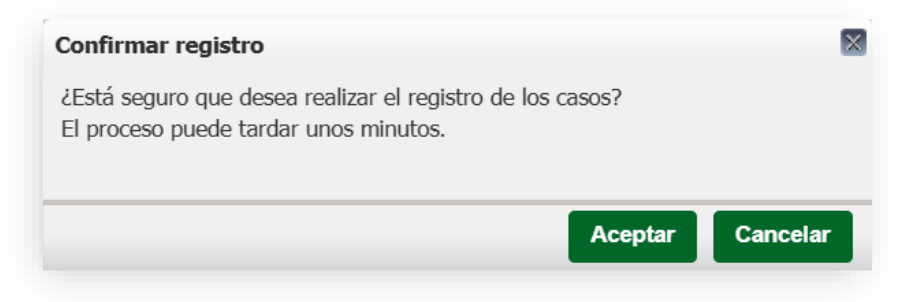

14.

Posteriormente, se generarán dos números: registro y caso, con los cuales puedes consultar el estado de tu reclamación.

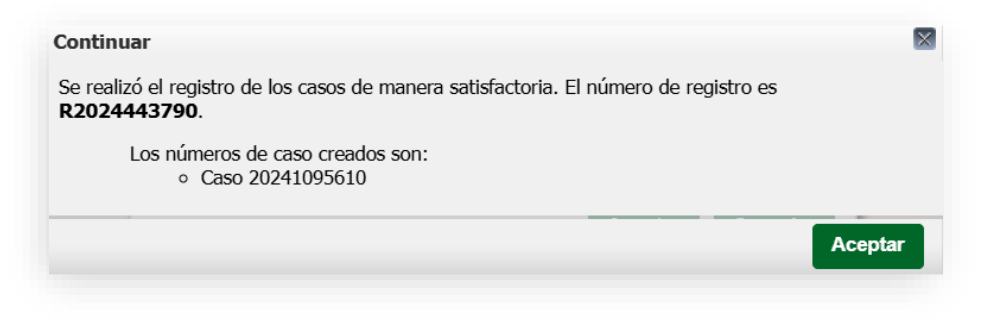

**Nota:** Una vez creado el registro, el sistema enviará automáticamente un correo electrónico desde el buzón **centraldenegocio@hdiseguros.com.co** a la dirección electrónica registrada, donde te confirmarán que la solicitud fue realizada con éxito.

|                  | Hola,                                                                    |                                    |  |  |  |  |  |  |  |  |
|------------------|--------------------------------------------------------------------------|------------------------------------|--|--|--|--|--|--|--|--|
|                  | Estimado Usuario(a).                                                     |                                    |  |  |  |  |  |  |  |  |
| DE COLONBIA      | Le informamos que su solicitud quedó registrada a través del portal web. |                                    |  |  |  |  |  |  |  |  |
| VIGILADO SUPERIO | Número de Registro: R2024443790                                          |                                    |  |  |  |  |  |  |  |  |
|                  | Número de caso                                                           | Nombre de Factura                  |  |  |  |  |  |  |  |  |
|                  | 20241095610                                                              | Formato inscripción de cuentas.pdf |  |  |  |  |  |  |  |  |

# Valida el estado de tu solicitud

1.

Ingresa a <u>https://appbpm.hdiseguros.com.co/GM\_WEB\_PortalV1/</u> sección **Asegurados**, selecciona la opción **Consulta el estado del Siniestro** y haz clic en ingresar.

| <image/> I consist a set of the set of the set of | Detalles | Registro<br>R2024443790 | 20241095610                       | VIDA                                           | Documento<br>Contrato Colectivo   | Ciudad<br>BOGOTÁ | Pacientes<br>1 | Siniestro Caso  | Registro<br>user.radiacionExter.     | 30-12-2024 10:37:                    | documento                  | Radicador  | radicacion   | Fecha Fin Caso |
|----------------------------------------------------------------------------------------------------|----------|-------------------------|-----------------------------------|------------------------------------------------|-----------------------------------|------------------|----------------|-----------------|--------------------------------------|--------------------------------------|----------------------------|------------|--------------|----------------|
| <section-header><b>Solution Consultar el estado del Sines Consultar el estado del Sines Consultar el estado del Sines</b></section-header>                                                                                                    | Detalles | Numero de               | Numero de Caso                    | Linea de Negecie                               | Tipo de                           | Cluded           | Pasientes      | Ciplectre Coco  | Usuario de                           | Facha Bagistra                       | Fecha de ultimo            | Usuario    | Fecha y hora | Facha Fin Casa |
| Consultar el estado del Sine:    Consultar el estado del Sine:                                                                                                    | llada    |                         |                                   | Ingresar                                       |                                   |                  |                |                 |                                      |                                      |                            | Consulta   | аг           |                |
| Asegurados         Aquí podrás realizar el aviso de tu siniestro de salud, SOAT, Vida Grupo, Accidentes Personales y Exequias         Q.         Puedes consultar la opción Número de registro o Número de caso.                                                                                                    |          |                         | Consulta                          | r el estado                                    | del Sines                         | Ĵ                |                | ≥ c<br>N        | onsultar I<br>umero de F<br>Numero ( | nformacio<br>Registro :<br>de Caso : | n                          |            |              |                |
| Asegurados                                                                                                    |          | A<br>Sa                 | quí podrás rea<br>lud, SOAT, Vida | lizar el aviso<br>a Grupo, Accio<br>y Exequias | de tu siniestro<br>dentes Persona | de<br>ales       | 2.             | Pue<br>Nú<br>Nú | edes c<br><b>mero</b><br>mero        | onsult<br>de reg<br>de cas           | ar la o<br>gistro (<br>so. | pción<br>o | )            |                |
|                                                                                                    |          |                         | A                                 | segurad                                        | os                                |                  |                |                 |                                      |                                      |                            |            |              |                |
|                                                                                                    |          |                         |                                   | S                                              |                                   |                  |                |                 |                                      |                                      |                            |            |              |                |

En el espacio **Estado**, podrás visualizar si tu reclamación se encuentra en estado de: **Radicación, Análisis Definidor, Devuelto, Pagado u Objeción.** 

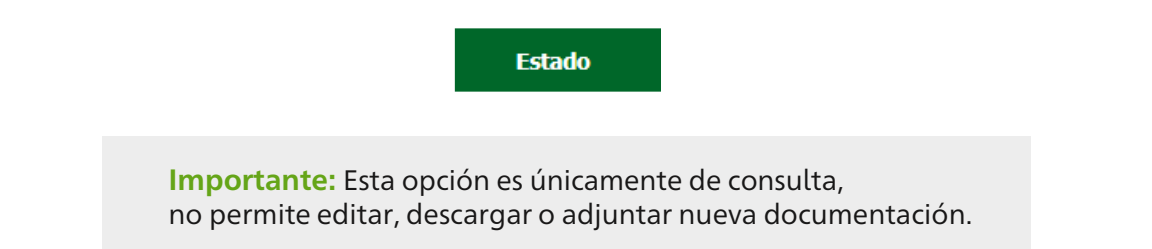

#### Adjuntar documentos adicionales en respuesta a solicitudes de documentos

1.

Si la compañía devolvió tu solicitud por documentos pendientes, puedes anexarlos en el mismo BPM para continuar con la gestión. En este caso, debes revisar tu correo electrónico y buscar la notificación de solicitud de documentos de tu caso, la cual se verá así:

#### Notificación Solicitud de documentos Caso BPM 2024129994

CentraldeNegocio@hdiseguros.com.co Para O carlos.ballesteros@hdicolombia.com.co CC O siniestros.vida@libertycolombia.com; O Velez Bermudez, Maria Isabel (Colombia) (i) Mensaje reenviado el 22/11/2024 10:08 a. m..

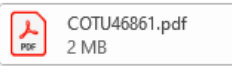

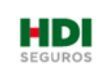

#### Hola,

VIGILADO

Recibe un fraternal saludo,

Por medio de la presente adjuntamos respuesta efectuada por nuestro equipo de indemnizaciones, con relación a la reclamación presentada:

Caso BPM: 2024129994 Registro: R202458044 Código de seguridad: 16912

Descarga el PDF con la información sobre tu requerimiento, allí tendrás una guía sobre qué hacer y cuales son los documentos que están pendientes para continuar con el estudio de la reclamación.

Dar click aquí para respuesta a la solicitud de documentos.

**Nota:** Es importante que no contestes este correo electrónico, ya que es una respuesta automática generada por el sistema y en este no serán atendidas tus solicitudes.

# **Responde la solicitud de documentos:**

1

Ingresa a <u>https://appbpm.hdiseguros.com.co/GM\_WEB\_PortalV1/</u> sección **Asegurados,** selecciona la opción **Respuesta a solicitud de documentos** y haz clic en ingresar.

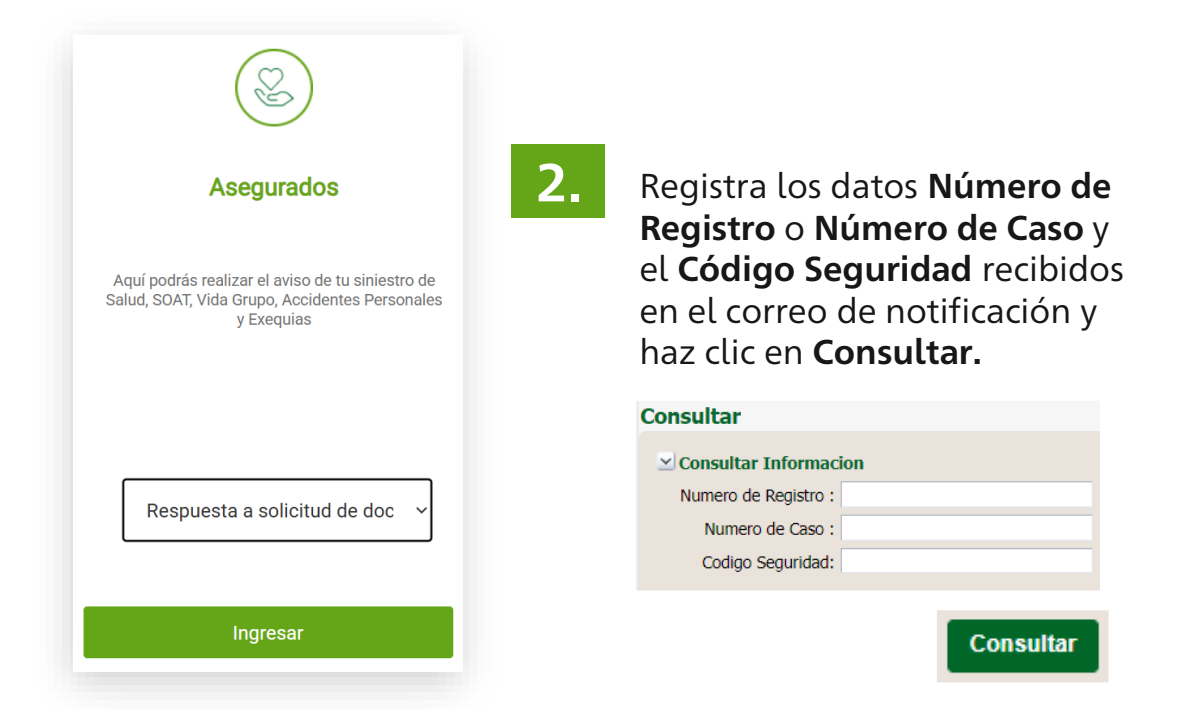

Allí podrás visualizar los datos de tu siniestro:

| Result | ido      |                       |                |                  |                      |        |           |                |                        |                   |                              |                      |                            |                |          |          |
|--------|----------|-----------------------|----------------|------------------|----------------------|--------|-----------|----------------|------------------------|-------------------|------------------------------|----------------------|----------------------------|----------------|----------|----------|
|        | Detalles | Numero de<br>Registro | Numero de Caso | Linea de Negocio | Tipo de<br>Documento | Ciudad | Pacientes | Siniestro Caso | Usuario de<br>Registro | Fecha Registro    | Fecha de ultimo<br>documento | Usuario<br>Radicador | Fecha y hora<br>radicacion | Fecha Fin Caso | Escalado | Estado   |
| 1      | Ver      | R2024443790           | 20241095610    | VIDA             | Contrato Colectivo   | BOGOTÁ | 1         |                | user.radiacionExter.   | 30-12-2024 10:37: |                              |                      |                            |                | NO       | Devuelto |
| 4      |          |                       |                |                  |                      |        |           |                |                        |                   |                              |                      |                            |                |          | 1        |

A continuación, haz clic en **Ver** y se abrirá el BPM donde podrás visualizar todos los datos del caso.

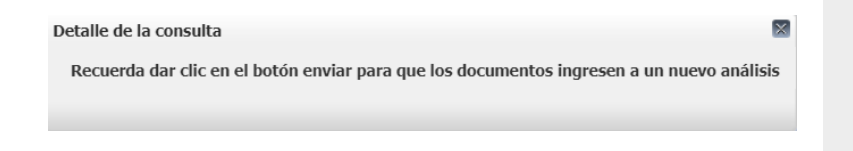

**Nota:** Prestar la atención al aviso que te arroja la pantalla, para que, al terminar el proceso nuestros analistas puedan visualizar los documentos y comentarios que cargaste. Cierra la ventana en la **X** y continúa.

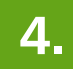

En el apartado Registro de documentos haz clic en cargar archivos.

| Registro de documentos             |                        |                               |                        |             |            |           |
|------------------------------------|------------------------|-------------------------------|------------------------|-------------|------------|-----------|
| Número de doc.                     | Número de<br>pacientes | Ciudad                        | Multifactura           | Doc. física | Тіро       | Devuelto  |
| 38794516                           | 1                      | BOGOTÁ - Bogotá D.C           | No                     | No          |            | Si        |
| Nombre archivo                     |                        | Usuario                       | Fecha de carga         | Activ       | dad        | Descargar |
| Formato inscripción de cuentas.pdf | u                      | ser.radiacionExternaSiniestro | 30-12-2024 10:37:14 AM | Registro d  | e solicitu | Descargar |
| Formato inscripción de cuentas.pdf |                        | mariai.velez                  | 30-12-2024 11:41:32 AM | Radica      | ición      | Descargar |
| Cargar archivos                    |                        |                               |                        |             |            |           |

5.

A continuación, se desplegará una ventana emergente, haz clic en **Elegir archivo**, busca el archivo con la respuesta a la solicitud y enseguida lo seleccionas.

|                      | Continuar                                                                  |                |                                                          |
|----------------------|----------------------------------------------------------------------------|----------------|----------------------------------------------------------|
|                      | Se realizó el registro de los casos de manera satisfa <b>R2024443790</b> . | ctoria. El núm | ero de registro es                                       |
|                      | Los números de caso creados son:                                           |                |                                                          |
|                      |                                                                            |                | Aceptar                                                  |
| Carga de             | e documentos                                                               |                |                                                          |
| Adjuntar<br>Para Agr | documentos (Carga) Elegir archivo No se eligió ningún archivo              |                |                                                          |
| Observad             | Observación                                                                |                | Agroga al comontario que                                 |
| Guard                | dar documentos                                                             |                | consideres importante para<br>el siniestro o simplemente |
|                      | Nombre archivo Acción                                                      |                | la descripción del archivo a                             |
| •                    | Formato inscripción de cuentas.pdf                                         | _              | cargar y haz clic en <b>Guardar</b><br>documentos.       |
|                      | Terminar                                                                   |                |                                                          |

- En este punto podrás ver el archivo cargado, también podrás cargar varios archivos en la opción Elegir archivo.
- En caso de que te hayas equivocado, puedes eliminar el archivo en la opción Eliminar.
- Finalmente, haz clic en **Terminar** y guedarán . cargados los documentos correspondientes.

| Nombre archivo                     | Acción   |  |
|------------------------------------|----------|--|
| Formato inscripción de cuentas.pdf | Eliminar |  |
| 4                                  | •        |  |
|                                    | Terminar |  |

De esta forma, podrás visualizar tu documentación adicional cargada:

| Nombre archivo                     | Usuario              | Fecha de carga         | Actividad            | Descargar |
|------------------------------------|----------------------|------------------------|----------------------|-----------|
|                                    |                      |                        |                      |           |
| Formato inscripción de cuentas.pdf | user.consultaExterna | 30-12-2024 11:52:14 AM | Consultar Informació | Descargar |
| Cargar archivos                    |                      |                        |                      |           |

• Si no tienes documentos adicionales para cargar, puedes omitir los pasos 4 y 5.

En el apartado **observaciones** puedes adicionar comentarios adicionales que consideres importantes, si no tienes comentarios adicionales puedes omitir este paso.

| ciones               |                        |                          |                        |                                |               |             |             |
|----------------------|------------------------|--------------------------|------------------------|--------------------------------|---------------|-------------|-------------|
|                      | Resp                   | onsable                  | Fecha                  | Actividad                      | Tipo          |             | Observación |
|                      | user.radi              | iacionExter              | 30-12-2024 10:37:14 AM | Registro de solicitud          | Caso          | Observación |             |
|                      | user.radi              | iacionExter              | 30-12-2024 10:37:14 AM | Registro de solicitud          | Registro      | Observación |             |
|                      |                        |                          |                        | Agrega                         | r Observación |             |             |
|                      |                        |                          |                        |                                |               |             |             |
|                      | Agreg                  | ar Observació            | n                      |                                |               |             |             |
|                      | Resp                   | onsable: user.o          | consultaExterna        |                                |               |             |             |
|                      |                        |                          |                        |                                |               |             |             |
|                      | A                      | ctividad: Cons           | ultar Información      |                                |               |             |             |
|                      | Obse                   | ervación: Adjun          | to documentación       |                                |               |             |             |
|                      |                        | adicio                   | onal.                  |                                |               |             |             |
|                      |                        |                          |                        |                                |               |             |             |
|                      |                        |                          |                        | 1.                             |               |             |             |
|                      |                        |                          | Aceptar Cancel         | аг                             |               |             |             |
|                      |                        |                          |                        | _                              |               |             |             |
|                      |                        |                          |                        |                                |               |             |             |
| Responsable          | Fecha                  | Actividad                | Тіро                   | Obse                           | rvación       |             |             |
| user.consultaExterna | 30-12-2024 11:54:29 AM | Consultar<br>Información | Ac<br>Caso             | djunto documentación adicional |               |             |             |
|                      |                        |                          |                        |                                |               | 11          |             |

7.

6.

#### Para finalizar, haz clic en la opción **Enviar** al final del formulario.

**Importante:** Para que tu caso pueda ser atendido nuevamente, es fundamental que elijas esta opción, ya que, si no la seleccionas, la compañía no podrá visualizar los documentos adicionales para darte una nueva respuesta.

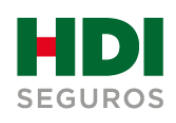

### Líneas de atención

- **(S)** WhatsApp: +57 316 482 1802
- () Desde tu celular: #224
- ⟨**₽** En Bogotá: (601) 307 7050
- 🛞 Línea nacional: 018000 113 390

hdiseguros.com.co

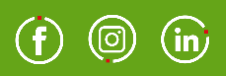

# TÉNGALO POR SEGURO